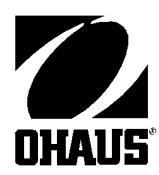

**Ohaus Corporation** 29 Hanover Road Florham Park NJ **DHAUS**<sup>°</sup> 07932-0900

# INDUSTRIAL ELECTRONIC **WEIGHT INDICATOR** Model I10

# **Instruction Manual**

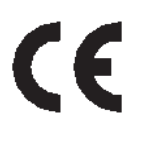

This device corresponds to requirements stipulated in 90/384/EEC and features radio interference suppression in compliance with valid EC Regulation 89/336/EEC. Note: The displayed value may be adversely affected under extreme electro-magnetic influences, eg. when using a radio unit in the immediate vicinity of the device. Once the

interference has been rectified, the product can once again be used for its intended purpose. The device may have to be switched on again.

Cet appareil correspond aux exigences selon la norme 90/384/CEE et est déparasité conformément à la directive de la CE 89/336/CEE en vigueur.

Remarque: Dans des conditions d'influences électromagnétiques extêmes, par exemple en cas d'exploitation d'un appareil radio à proximité immédiate de l'appareil, la valeur d'affichage risque d'être influencée. Une fois que l'influence parasite est terminée, le produit peut être de nouveau utilisé de manière conforme aux prescriptions; le cas échéant, il est nécessaire de le remettre en marche.

Dieses Gerät entspricht den Anforderungen nach 90/384/EWG und ist funkentstört entsprechend der geltenden EG-Richtlinie 89/336/EWG.

Hinweis: Unter extremen elektromagnetischen Einflüssen z.B. bei Betreiben eines Funkgerätes in unmittelbarer Nähe des Gerätes kann eine Beeinflussung des Anzeigewertes verursacht werden. Nach Ende des Störeinflusses ist das Produkt wieder bestimmungsgemäss benutzbar, ggfs. ist ein Wiedereinschalten erforderlich.

# CLASSIFICATIONS

- National Institute of Standards and Technology Handbook 44 Class III and IIIL, certificate of conformance number 88-081A1
- Consumer and Corporate Affairs Canada Weights and Measures Act and Regulations general class. Notice of Approval number S.WA-4469

# PREFACE

I 10 Indicators are software controlled devices with a host of user-programmable features. Calibration and setting up features are easily accomplished through the software using the front panel buttons and display.

# WHAT TO READ

This manual explains how to use your I 10 properly and should be read before operation.

- If your I 10 is part of an Ohaus Bench Scale setup, preprogrammed and calibrated at the factory, or if it has already been installed and programmed for you, Chapter 6 contains instructions on weighing, parts counting and using the interface for printing.
- If you are an installer, Chapter 1 contains instructions for unpacking and installing the I 10.
- To program and calibrate the I 10 for a particular application, refer to Chapters 2, 3, 4 and 5.

# TABLE OF CONTENTS

| Ch | apter 1 : Installation                                                                                   | 6                    |
|----|----------------------------------------------------------------------------------------------------|----------------------|
|    | Unpacking                                                                                                | 7                    |
|    | Assembly                                                                                                 | 8                    |
|    | Rear Cover Removal                                                                                       | 8                    |
|    | Load Receiver Connections                                                                                | 10                   |
|    | Power Options                                                                                            | 11                   |
|    | R5232 Gable                                                                                              | 12                   |
|    | Memory Mode Enabled                                                                                      | 13                   |
|    | Sealing and Mounting                                                                                     | 14                   |
|    | Turning the I 10 ON                                                                                      | 15                   |
|    | Front Panel Button Functions                                                                             | 16                   |
| Ch | apter 2: Setup Mode                                                                                      | 17                   |
|    | Setup Mode and the I 10 Menu Structure                                                                   | 18                   |
| Ch | apter 3: Setting Program Constants                                                                       | 20                   |
|    | Using the Program Constants Menu                                                                         | 21                   |
|    | Legal For Trade                                                                                          | 23                   |
|    | Auto-Zero Tracking                                                                                       | 24                   |
|    | Zero                                                                                                    | 25                   |
|    | Calibration Unit                                                                                         | 26                   |
|    | Decimal Point Position                                                                                   | 27                   |
|    | Graduations                                                                                              | 28                   |
|    | Full Scale Point                                                                                         | 29                   |
|    | Calibration Point                                                                                        | 30                   |
| Ch | apter 4: Setting Program Options                                                                         | 32                   |
|    | Averaging Level                                                                                          | 33                   |
|    |                                                                                                    |                      |
|    | Unit Selection                                                                                           | 34                   |
|    | Unit Selection<br>Custom Units                                                                           | 34<br>35             |
|    | Unit Selection<br>Custom Units<br>Parts Counting Error Level                                             | 34<br>35<br>37       |
|    | Unit Selection<br>Custom Units<br>Parts Counting Error Level<br>Auto Shut-off Timer and RS232 Parameters | 34<br>35<br>37<br>39 |

| Chapter 5: Calibration                                                                                                    | 44                                                                                                    |
|----------------------------------------------------------------------------------------------------|----------------------------------------------------------------------------------------------------|
| Gain Jumper                                                                                                    | 45                                                                                                    |
| Linearization Switch                                                                                                    | 45                                                                                                    |
| Calibration Procedure                                                                                                    | 46                                                                                                    |
| Chapter 6: Weighing, Parts Counting and Printing                                                                                                    | 48                                                                                                    |
| Selecting a Weighing Unit or Parts Counting                                                                                                    | 49                                                                                                    |
| Weighing                                                                                                    | 49                                                                                                    |
| Taring                                                                                                    | 49                                                                                                    |
| Parts Counting                                                                                                    | 51                                                                                                    |
| Printing                                                                                                    | 53                                                                                                    |
| Chapter 7: RS232 Interface                                                                                                    | 54                                                                                                    |
| Hardware                                                                                                    | 55                                                                                                    |
| Output Formats                                                                                                    | 55                                                                                                    |
| RS232 Commands                                                                                                    | 55                                                                                                    |
|                                                                                                    |                                                                                                    |
| Chapter 8: Legal For Trade Sealing                                                                                                    | 58                                                                                                    |
| Chapter 8: Legal For Trade Sealing<br>Setup and Calibration Restrictions                                                                                                    | <b>58</b><br>59                                                                                                    |
| Chapter 8: Legal For Trade Sealing<br>Setup and Calibration Restrictions<br>Labeling                                                                                                    | <b>58</b><br>59<br>59                                                                                                    |
| Chapter 8: Legal For Trade Sealing<br>Setup and Calibration Restrictions<br>Labeling<br>Sealing                                                                                                    | <b>58</b><br>59<br>59<br>59                                                                                                    |
| Chapter 8: Legal For Trade Sealing Setup and Calibration Restrictions Labeling Sealing Chapter 9: Troubleshooting                                                                                                    | 58<br>59<br>59<br>59<br>62                                                                                                    |
| Chapter 8: Legal For Trade Sealing Setup and Calibration Restrictions Labeling Sealing Chapter 9: Troubleshooting Troubleshooting Chart                                                                                                    | <ul> <li>58</li> <li>59</li> <li>59</li> <li>59</li> <li>62</li> <li>63</li> </ul>                                                                                     |
| Chapter 8: Legal For Trade Sealing Setup and Calibration Restrictions Labeling Sealing Chapter 9: Troubleshooting Troubleshooting Chart Error Messages                                                                                                    | <ul> <li>58</li> <li>59</li> <li>59</li> <li>59</li> <li>62</li> <li>63</li> <li>65</li> </ul>                                                                         |
| Chapter 8: Legal For Trade Sealing Setup and Calibration Restrictions Labeling Sealing Chapter 9: Troubleshooting Troubleshooting Chart Error Messages Care and Maintenance                                                                                                    | <ul> <li>58</li> <li>59</li> <li>59</li> <li>59</li> <li>62</li> <li>63</li> <li>65</li> <li>66</li> </ul>                                                             |
| Chapter 8: Legal For Trade Sealing Setup and Calibration Restrictions Labeling Sealing Chapter 9: Troubleshooting Troubleshooting Chart Error Messages Care and Maintenance Service Information                                                                                                    | <ul> <li>58</li> <li>59</li> <li>59</li> <li>59</li> <li>62</li> <li>63</li> <li>65</li> <li>66</li> <li>66</li> </ul>                                                 |
| Chapter 8: Legal For Trade Sealing Setup and Calibration Restrictions Labeling Sealing Chapter 9: Troubleshooting Troubleshooting Chart Error Messages Care and Maintenance Service Information Chapter 10: Specifications, Replacement Parts and Accessories                                                                                                    | 58<br>59<br>59<br>59<br>62<br>63<br>65<br>66<br>66<br>66                                                                                                    |
| Chapter 8: Legal For Trade Sealing Setup and Calibration Restrictions Labeling Sealing Chapter 9: Troubleshooting Troubleshooting Chart Error Messages Care and Maintenance Service Information Chapter 10: Specifications, Replacement Parts and Accessories Specifications                                                                                                    | <ul> <li>58</li> <li>59</li> <li>59</li> <li>59</li> <li>62</li> <li>63</li> <li>65</li> <li>66</li> <li>66</li> <li>67</li> <li>68</li> </ul>                         |
| Chapter 8: Legal For Trade Sealing Setup and Calibration Restrictions Labeling Sealing Chapter 9: Troubleshooting Troubleshooting Chart Error Messages Care and Maintenance Service Information Chapter 10: Specifications, Replacement Parts and Accessories Specifications Replacement Parts                                                                                                    | <ul> <li>58</li> <li>59</li> <li>59</li> <li>59</li> <li>62</li> <li>63</li> <li>65</li> <li>66</li> <li>66</li> <li>67</li> <li>68</li> <li>69</li> </ul>             |
| Chapter 8: Legal For Trade Sealing         Setup and Calibration Restrictions         Labeling         Sealing         Chapter 9: Troubleshooting         Troubleshooting Chart         Error Messages         Care and Maintenance         Service Information         Chapter 10: Specifications, Replacement Parts and Accessories         Specifications         Replacement Parts         Accessories | <ul> <li>58</li> <li>59</li> <li>59</li> <li>59</li> <li>62</li> <li>63</li> <li>65</li> <li>66</li> <li>66</li> <li>67</li> <li>68</li> <li>69</li> <li>69</li> </ul> |

# Chapter 1: Installation

If the I 10 has already been installed, you may skip most of this chapter. You may however need to refer back to it if you change load receivers, power supply or need to access the internal switches.

This chapter contains the following information:

- Unpacking
- Load Receiver Connections
- Power Connections
- RS232 Connection
- Sealing and Mounting
- Turning The I 10 ON

## Unpacking

Unpack the I 10 at the installation site and verify that the following items were included in the carton:

- an AC Adapter
- two mounting brackets
- an accessory kit including:
  - 2 lead and wire seals
  - 1 screwdriver
  - 5 capacity labels
  - a warranty card
  - this instruction manual

It is recommended to save the carton and packing material for storing and/or transporting the indicator.

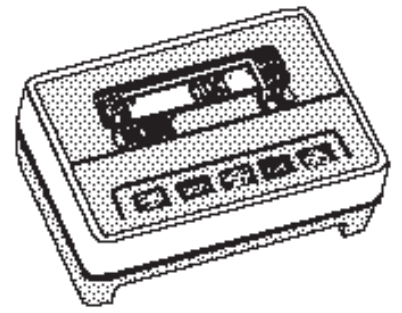

I 10 Indicator

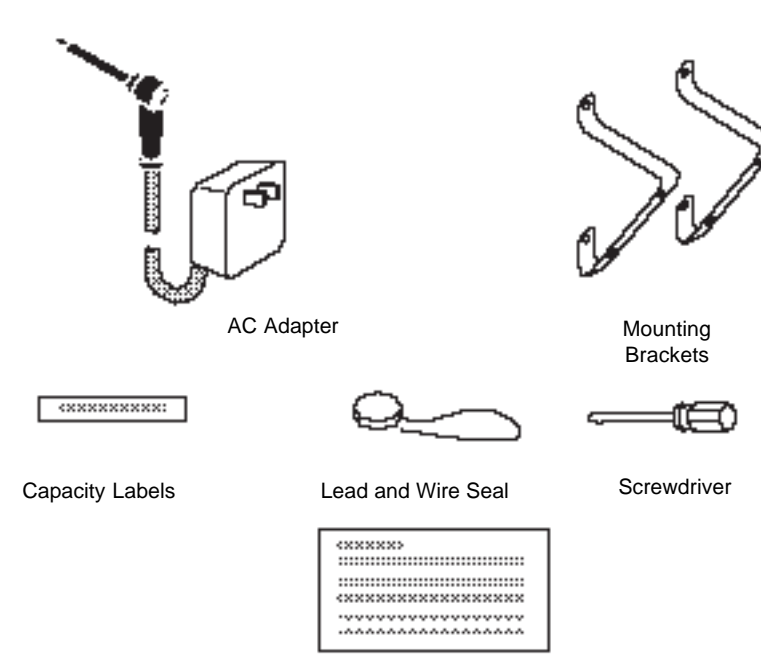

Warranty Card

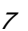

## Assembly

Assembly consists of making the necessary electrical connections, applying power, sealing and mounting the unit.

The rear cover of the indicator will need to be removed for setting up and calibrating the indicator. It will remain off until calibration is completed.

## **Rear Cover Removal**

Using a phillips screwdriver, remove the four screws and washers which secure the rear cover and pull it away from the front of the I 10. Keep screws and washers on hand for re-assembly.

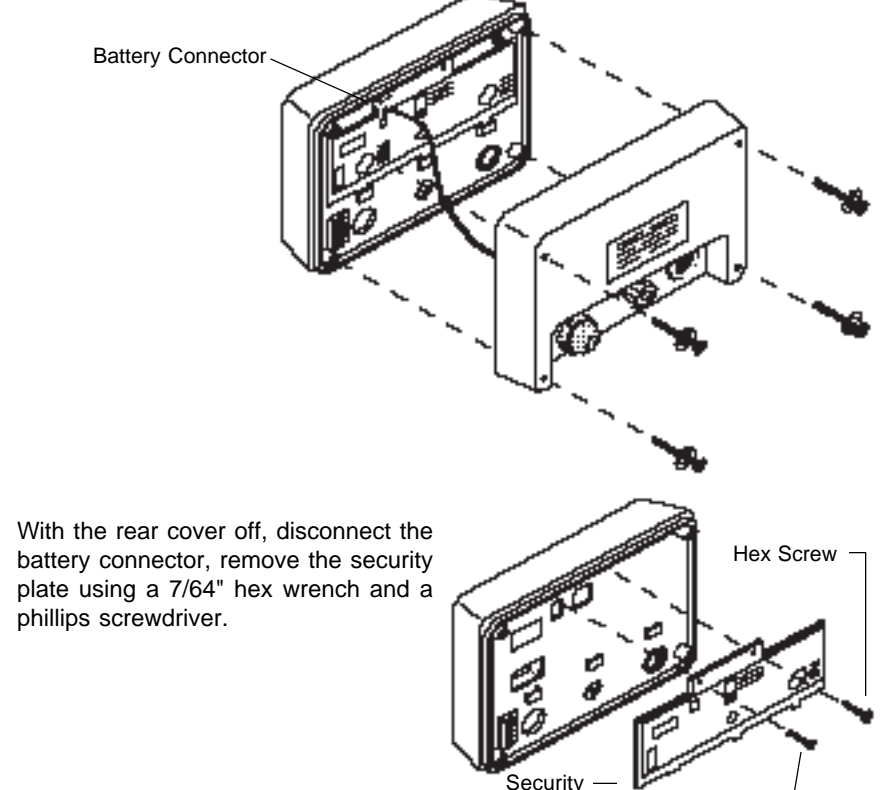

Phillips Screw

Plate

With the security plate removed, the back of the I 10 is exposed providing access to internal switches, the dead load adjustment potentiomenter and the gain settings jumpers.

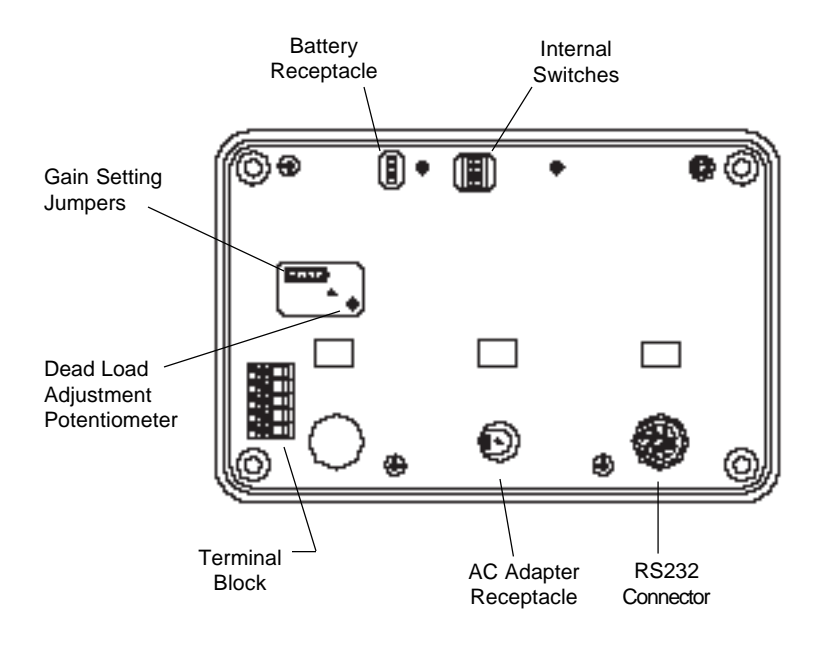

The label on the security plate contains diagrams for electrical connections, switches, jumpers, etc., and will be used as a reference throughout the installation.

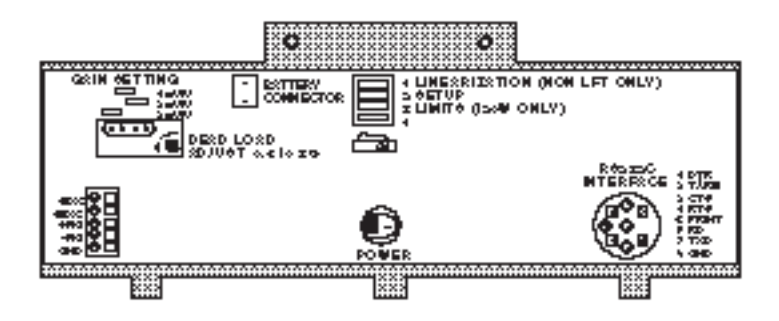

## Load Receiver Connections

The load receiver may be connected to the I 10 by hardwiring the connecting cable to the Terminal Block.

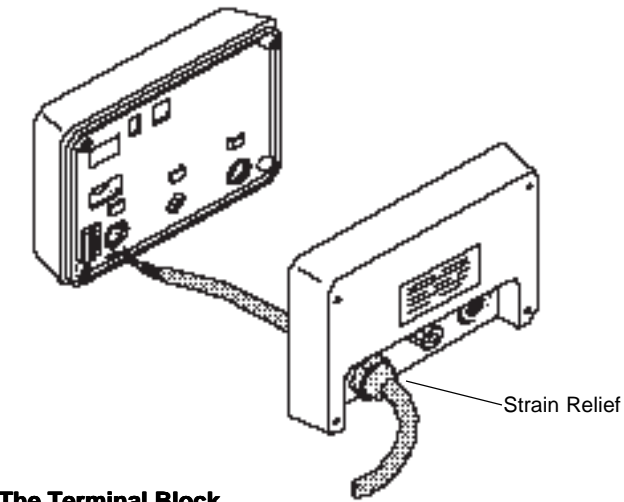

#### Hardwiring To The Terminal Block

- 1. Pass the cable from the load receiver through the opening in the left strain relief.
- 2. Connect the wires to the Terminal Block according to the markings on the Security Plate Label. If an Ohaus platform is being used, the leads are color coded as follows:

| Black:  | <ul> <li>Excitation</li> </ul> |
|---------|--------------------------------|
| Green:  | +Excitation                    |
| Red:    | +Signal                        |
| White:  | -Signal                        |
| Shield: | Ground                         |
| Yellow: | unused*                        |
| Blue:   | unused*                        |
|         |                                |

\* Terminate yellow and blue wires so conductors do not short out against shield or each other.

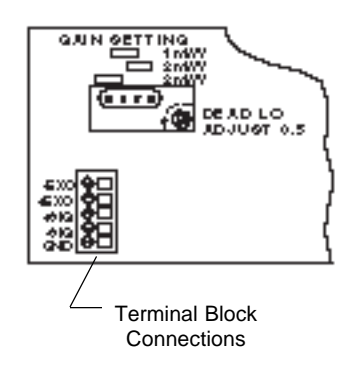

## **Power Options**

The I 10 may be operated using the AC Adapter supplied, or 6 Alkaline "C" batteries (not supplied).

## **AC Adapter**

3.

4.

**During setup**, plug the AC Adapter directly into the receptacle.

**Following setup**, connect the AC Adapter plug through the strain relief as follows:

- 1. Remove the cap and black bushing from the strain relief in the center access hole on the rear cover. If a yellow nylon ring has been included inside the cap, discard it.
- 2. Slide them completely over the plug of the adapter.

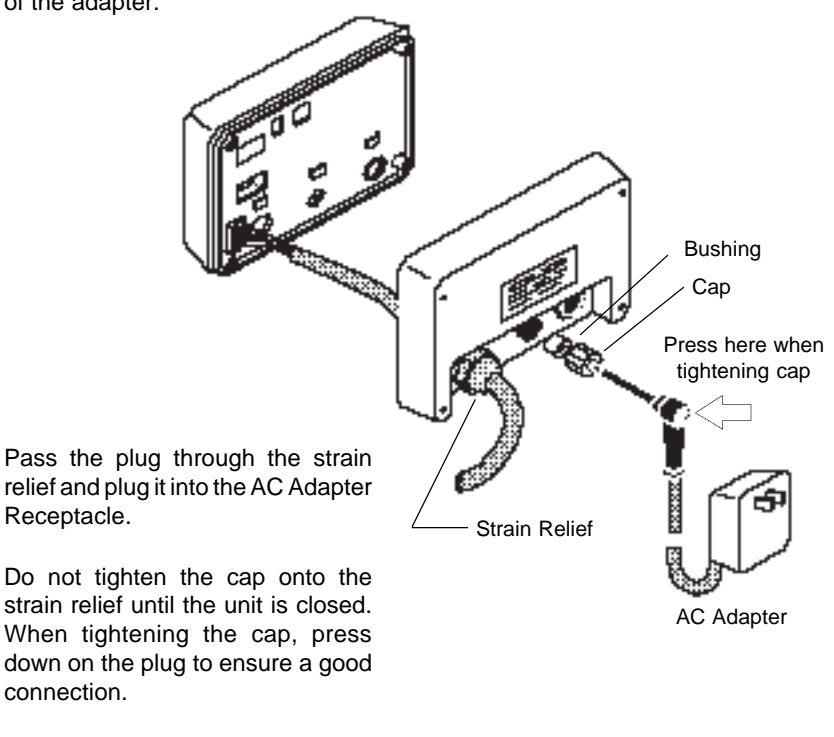

5. Plug the Adapter into a convenient AC outlet.

#### **Battery Operation**

The battery holder is located inside the rear cover.

Place 6 Alkaline "C" batteries into the battery holder orienting the plus (+) and minus (-) ends as indicated on the holder.

Connect the battery cable connector to the 3 pin battery receptacle. The connector may be plugged in either way.

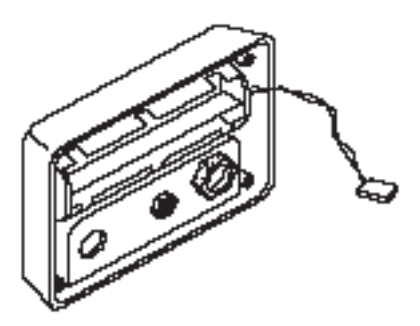

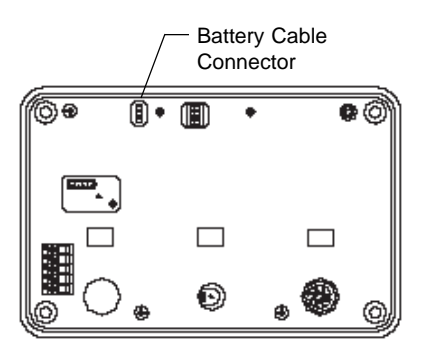

## RS232 Cable

If the RS232 interface will be used, external equipment may be connected to the I 10 using an 8 pin DIN connector configured as shown on the Security Plate.

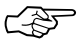

A suitable connector is available from Ohaus as an accessory. See *Accessories* in Chapter 10.

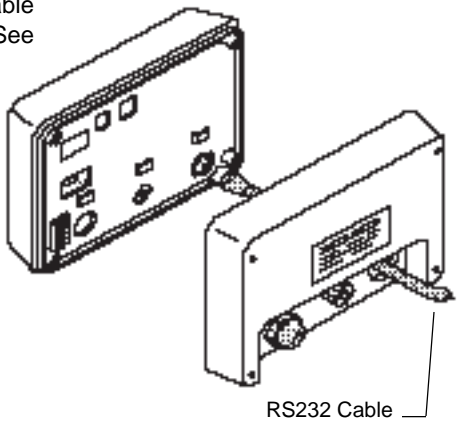

## **Internal Switch Functions**

The internal switches which are accessed from the rear panel have the functions outlined in the following table:

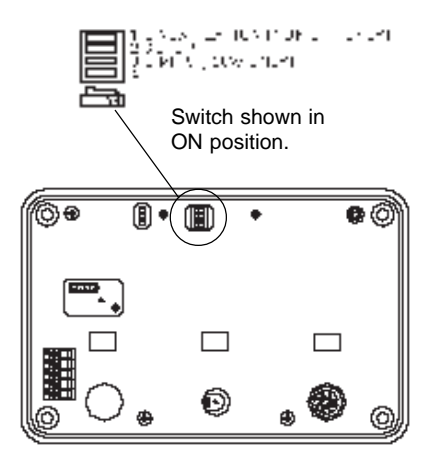

| SWITCH<br>NUMBER | POSITION  | FUNCTION<br>DESCRIPTION                                                                                                    |
|------------------|-----------|----------------------------------------------------------------------------------------------------|
| 1                | ON<br>OFF | Not Legal For Trade Applications:<br>3 Point Linearization<br>2 Point Calibration                                                                                                    |
|                  |           | Legal For Trade Applications:<br>No function                                                                                                    |
| 2                | ON        | Enables access to SETUP and CALIBRA-<br>TION from the front panel or RS232 interface.                                                                                                    |
|                  | OFF       | Disables access to SETUP and CALIBRA-<br>TION.                                                                                                    |
| 3                | ON        | <b>Memory Mode Enabled</b> : Current ZERO and<br>TARE data are retained in memory when I 10<br>is turned off. When turned back on, ZERO<br>and TARE data are restored and current<br>GROSS weight is displayed. This feature<br>prevents loss of weight data if the I 10 is<br>accidentally shut off, as in hopper scale<br>application. This feature does NOT prevent<br>loss of weight data during a power loss unless<br>batteries are also installed. |
|                  | OFF       | Memory Mode Disabled: At power off, all current weight data is lost.                                                                                                    |
| 4                |           | No function                                                                                                    |

No function.

# **Sealing and Mounting**

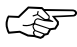

Before sealing and mounting can take place, you must program and calibrate the I 10 as explained in Chapters 2, 3, 4 and 5.

After the unit has been programmed and calibrated, it may be sealed as follows (for Legal For Trade applications, see Chapter 8):

1. Replace the Security Plate and fasten it to the unit as shown in the diagram.

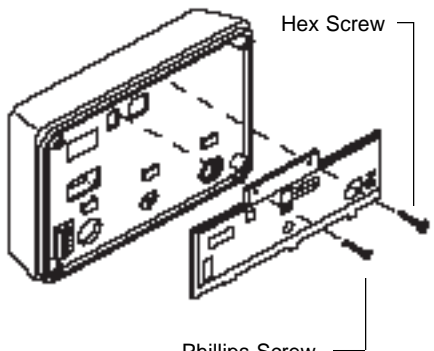

Phillips Screw

- 2. Position the rear cover and mounting brackets on the unit as shown in the diagram. Fasten any cable connectors, strain relief caps, etc. that may be used for cable connections.
- 3. Install the four phillips screws and washers to secure the cover and brackets.

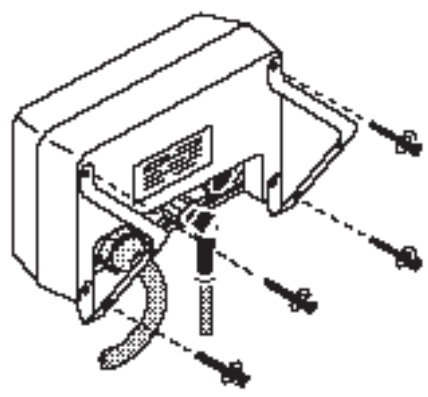

# **Turning The I 10 ON**

After all connections have been made, turn the I 10 ON by pressing the ON/ ZERO button on the front panel.

When first turned on, all display segments and enabled indicators will light briefly, and then clear.

# 

## **Display Indicator Functions**

| 0   | Lights when scale is at center of zero                | C  | Lights to indicate current weighing unit is custom unit |
|-----|-------------------------------------------------------|----|---------------------------------------------------------|
| bat | Indicates low battery condi-<br>tion                  | PC | Indicates I 10 is in parts counting mode                |
| —   | Indicates negative value                              | X  | Indicates displayed value is a percentage               |
| Ь   | Lights to indicate current weighing unit is pounds    | ►  | Lights next to "GROSS" when gross weight is displayed   |
| kg  | Lights to indicate current weighing unit is kilograms | ►  | Lights next to "NET" when net weight is displayed       |

## **Front Panel Button Functions**

|              | OPERATING MODE                                                                                          | SETUP MODE                                                                                                    |                                                                                                    |  |
|--------------|----------------------------------------------------------------------------------------------------|----------------------------------------------------------------------------------------------------|----------------------------------------------------------------------------------------------------|--|
|              |                                                                                                    | Program Constants<br>Menu                                                                                                    | Program Options<br>Menu                                                                                                    |  |
| ON<br>ZERO   | <ul><li>Turns I 10 ON</li><li>Rezeroes display</li></ul>                                                | Turns all digits ON or resets to initial value                                                                                                    | <ul> <li>Accesses Averaging<br/>Level</li> <li>Turns all digits ON or<br/>resets to initial value</li> </ul>                                                |  |
| TARE         | <ul> <li>Tares weight on load<br/>receiver</li> <li>Accesses Setup Mode<br/>(extended press)</li> </ul> | <ul> <li>Accesses Calibration</li> <li>Enters displayed<br/>value, continues to<br/>next entry</li> <li>Exits setup mode<br/>saving all settings.<br/>Returns to weighing<br/>mode</li> </ul> | <ul> <li>Enters displayed value,<br/>continues to next entry</li> <li>Exits setup mode<br/>saving all settings.<br/>Returns to weighing<br/>mode</li> </ul> |  |
| GROSS<br>NET | <ul> <li>Switches display<br/>between gross and<br/>net weight</li> </ul>                               | <ul> <li>Accesses Program<br/>Constants menu</li> <li>Shifts cursor to next<br/>character on display<br/>when entering<br/>numeric values</li> </ul>                                          | <ul> <li>Shifts cursor to next<br/>character on display<br/>when entering numeric<br/>values</li> </ul>                                                     |  |
| UNITS        | Changes displayed<br>weighing unit/mode                                                                 | <ul> <li>Increments numeric values by 1</li> <li>Scrolls through options for current menu item</li> </ul>                                                                                     | <ul> <li>Accesses Unit Selection</li> <li>Scrolls through options<br/>for current menu item</li> </ul>                                                      |  |
| PRINT<br>OFF | <ul> <li>Outputs displayed data via RS232 interface</li> <li>Turns I 10 OFF (extended press)</li> </ul> | <ul> <li>Re-displays current<br/>entry name</li> </ul>                                                                                                    | <ul> <li>Accesses Timer/RS232<br/>settings</li> <li>Re-displays current<br/>entry name</li> </ul>                                                           |  |

# Chapter 2: Setup Mode

The Setup mode enables you to program and calibrate the I 10 using the front panel buttons and the display.

When you first install the I 10, you must use the Setup mode to enter information about the load receiver being used and to perform calibration. You may also use it to program options that will customize the I 10 for your specific weighing requirements.

This Chapter explains how to access and use the Setup mode.

## Setup Mode and the I 10 Menu Structure

Programmable features of the I 10 are contained in "menus" which are accessed in the Setup mode. The chart on page 2-3 shows how these menus are structured.

#### To access the Setup mode:

Switch 2 on the rear panel must be in the ON position.

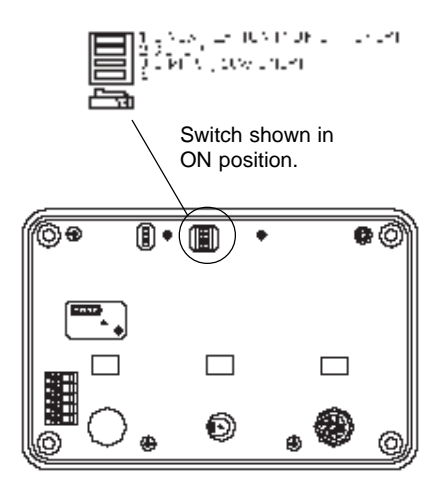

press and hold **TATE** until "SEtUP" is

displayed, then release it.

#### To access a menu:

Refer to the chart on page 2-3 for the proper front panel button to press for the menu you wish to access. Chapters 3, 4 and 5 contain information on using each of the menus shown in the chart.

#### **Initial Setup**

For initial setup of the I 10, you must go through the Program Constants menu and Calibration. All other menus are optional.

## Locking Out Setup Mode

When you are finished with the Setup mode, Switch 2 can be set to OFF to prevent unauthorized programming or calibration.

SEFIID

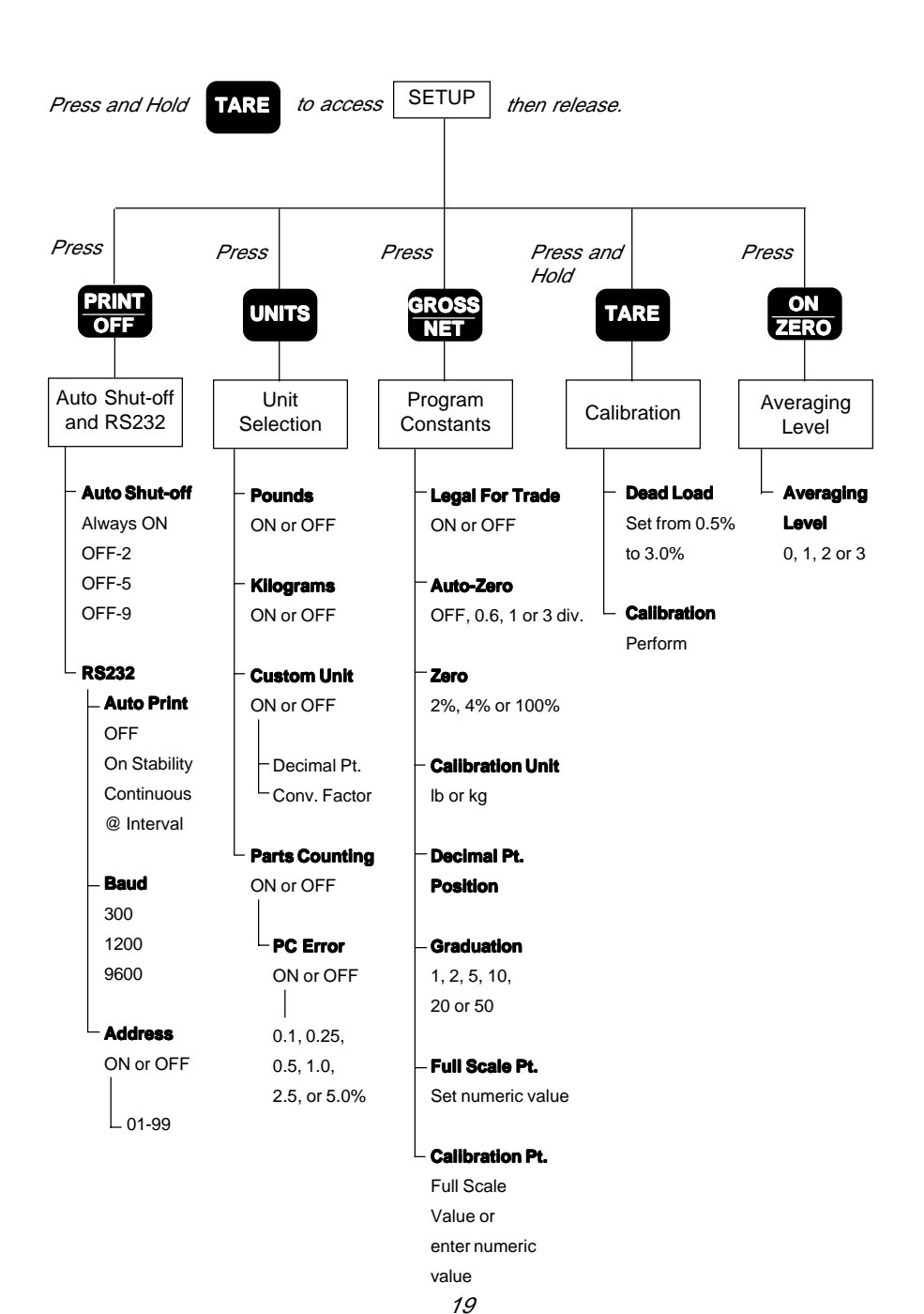

## I 10 Menu Structure Chart

# Chapter 3: Setting Program Constants

Program Constants configure the I 10 for the load receiver being used and for Legal for Trade requirements if needed.

The Program Constants menu is accessed from the Setup mode. When the I 10 is setup for the first time, it is recommended to go through all parameters in the menu. Once it has been setup, you can return to the menu to change individual parameter settings.

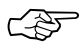

Since the parameters in this menu define the load receiver, the I 10 must be recalibrated when any of these parameters are changed.

# **Using The Program Constants Menu**

The Program Constants menu is used to view or change the parameters outlined in the following table. The table shows the sequence in which the parameters will appear on the display.

| SEELE  | sets I 10 for Legal for Trade operation                                                                                     |
|--------|----------------------------------------------------------------------------------------------------|
| 82F    | sets Auto-Zero Tracking to Off, 0.6, 1 or 3 divisions                                                                       |
| 2Er0 × | specifies allowable percentage of max load that can be zeroed out                                                           |
| EALun  | specifies the weighing unit that will be used for calibration (Ib or kg)                                                    |
| dР     | specifies position of decimal point for display                                                                             |
| 9rAd   | specifies increment (graduation size: 1, 2,<br>5, 10, 20, 50) of calibration unit in which<br>indicator will display weight |
| FS     | specifies full scale capacity                                                                                               |
| EALPE  | specifies the span calibration point                                                                                        |

#### **Program Constants Menu**

#### To access the Program Constants menu:

Press and hold until "SEtUP"

is displayed, then release it.

9.102 Press

to access the Pro-

gram Constants menu.

N-T

The display will flash "Prog", then "SEtLt", and then the current setting for the first parameter, Legal for Trade.

SELUP

proq

## Skipping parameters to access a specific one (NOT for first time setup):

Repeatedly press until the de-

sired parameter name flashes followed

by its current setting.

## **Re-displaying a parameter name** when its setting is shown:

The I 10 will flash the parameter name and then the current setting.

To re-display the name, press

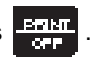

The parameter name will flash and then its current setting will be displayed again.

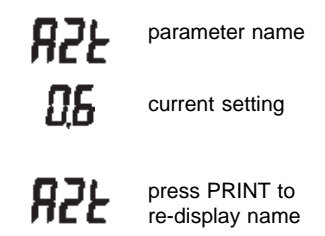

#### RESET VALUES

| Legal for Trade       | noLFT            |
|-----------------------|------------------|
| Auto-Zero Tracking    | 0.6              |
| Zero %                | 100%             |
| Calibration Unit      | lb               |
| Decimal Point Positio | n                |
| Graduation            | 1                |
| Full Scale Point      | 00000            |
| Calibration Point     | Full Scale Value |

## Reset Values

Each parameter may be set to the reset

values shown in the adjacent table by

pressing when the parameter is displayed.

Exiting the menu/storing settings:

Repeatedly press until "SEtUP"

is displayed, then press again to

return to the weighing mode.

"SEtUP" will automatically be displayed after you enter the last menu parameter, "Calibration Point".

The following sections describe each menu parameter in detail and explain how to set them.

SEELE

## Legal For Trade

This parameter is used to configure the I 10 for Legal for Trade or non Legal for Trade use. Selecting "LFT" automatically sets certain parameters for legal for trade requirements, disables others, and limits overall display resolution to 1:10,000.

When you first access the Program Constants menu, the current setting for Legal For Trade will be displayed.

To change the setting, press

To accept the displayed setting and pro-

UNITO

ceed to the next parameter (Auto-Zero Tracking), press

To exit the Program Constants menu and store your settings, repeatedly press **TATE** until "SEtUP" is displayed, then press **TATE** again to return to the weighing mode.

# noLFE

or

LFE

## Auto-Zero Tracking

Auto-Zero Tracking minimizes the effects of temperature changes and shift of the zero reading. Use this parameter to select a threshold level (in divisions) which the I 10 will consider to be a valid change in load.

Auto-Zero Tracking occurs only when the display indicates zero regardless of the load on the load receiver.

0.6 divisions is normally used for bench, counter and livestock scales; 3 divisions for vehicle axle load and railway scales; and 1.0 division for most other scales.

Auto-Zero may be set to At (Off), 0.6, 1 or 3 divisions as follows:

- 1. Access the "AZt" parameter if it is not already displayed.
- 2. Press until the desired setting is displayed.

To accept the displayed setting and pro-

ceed to the next parameter (Zero),

press

To exit the Program Constants menu and store your settings, repeatedly press the until SEtUP is displayed, then press the again to return to the weighing mode.

| At* | Turns feature OFF               |
|-----|---------------------------------|
| 0.6 | sets threshold to 0.6 divisions |
| 1.0 | sets threshold to 1.0 divisions |
| 3.0 | sets threshold to 3.0 divisions |

\* Not available for Legal For Trade installations.

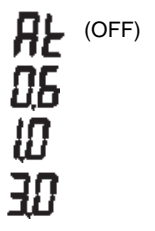

# 85F

76-0

## Zero

Zero specifies the percentage of full capacity load (2%, 4% or 100%) that may be cleared by pressing ON/ZERO. Limits may be required in certain applications:

2% Zero capacity is used for hopper scales or other large scales where an accidental zero would lose the current weight. Bench and counter scales normally use 100% Zero capacity.

To set Zero:

- 1. Access the "ZErO" parameter if it is not already displayed.
- 2. Press until the desired setting is displayed.

To accept the displayed setting and pro-

ceed to the next parameter (Calibration

Unit), press

To exit the Program Constants menu and store your settings, repeatedly press

until SEtUP is displayed, then

ing mode.

100 × 2 × 4 ×

# **Calibration Unit**

The I 10 may be calibrated using pounds or kilograms. Select the desired calibration unit as follows:

- 1. Access the "CALun" parameter if it is not already displayed.
- 2. Press until the desired setting is displayed.

To accept the displayed setting and pro-

ceed to the next parameter (Decimal

Point Position), press TATE .

To exit the Program Constants menu and store your settings, repeatedly press

until SEtUP is displayed, then press **Ture** again to return to the weighing mode.

EALun

[ALun® GALun®

## **Decimal Point Position**

You may set the position of the decimal point for displayed weight readings as follows:

- 1. Access the "dP" parameter if it is not already displayed.
- 2. The current decimal point position will be displayed.
- Repeatedly press to move the decimal point to the desired position.

To accept the displayed setting and pro-

ceed to the next parameter (Graduations), press

To exit the Program Constants menu and store your settings, repeatedly press

until SEtUP is displayed, then

ing mode.

ſЬ Press UNITS to shift decimal point.

# Graduations

This parameter specifies the increments in which the last digit(s) of the display will count. Graduations can be set to 1, 2, 5, 10, 20 or 50. The decimal point position set in the "dP" parameter will affect this setting.

For example:

Setting graduations to 2 with a decimal point position of 0000.0 will cause the I 10 to count by 0000.2.

Setting graduations to 2 with a decimal point position of 00000 (no decimal places) will cause the I 10 to count by 2.

To set graduations:

- 1. Access the "grAd" parameter if it is not already displayed.
- 2. Press until the desired setting is displayed.

To accept the displayed setting and pro-

ceed to the next parameter (Full Scale

Point), press

To exit the Program Constants menu and store your settings, repeatedly press

until SEtUP is displayed, then press again to return to the weighing mode.

| 1 | display | counts | by | 1's |
|---|---------|--------|----|-----|
|   |         |        |    |     |

9~84

- 2 display counts by 2's
- 5 display counts by 5's
- 10 display counts by 10's
- 20 display counts by 20's
- 50 display counts by 50's

# **Full Scale Point**

The maximum capacity of the load receiver is entered for Full Scale Point using the same weighing unit selected for the Calibration Unit.

If Legal for Trade is selected, resolution will be limited to 10,000 divisions. If you attempt to enter a full scale point that will yield a resolution greater than 1:10,000, the display will flash "LFT", then "Err" (error), and return to the Graduations parameter.

To enter the Full Scale Point:

- 1. Access the "FS" parameter if it is not already displayed.
- 2. The display will show the current full scale point with the first digit(s) flashing.
- 3. To change the flashing digit(s), re-

peatedly press until the de-

sired digit is displayed.

To shift to the next digit, press

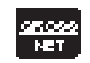

To turn ALL digits ON and reset

them to zero, press

| ss | ON<br>IERO |  |
|----|------------|--|

4. Set all digits until the desired Full Scale Point is displayed. Divisions = FS Pt/Graduations

600 Flashing

To accept the displayed setting and proceed to the next parameter (Calibration Point), press

To exit the Program Constants menu and store your settings, repeatedly press

until SEtUP is displayed, then press **1475** again to return to the weighing mode.

## **Calibration Point**

The calibration point is the weight value that will be used to calibrate the I 10. It can be any value from 10% to 100% of the Full Scale Point.

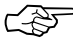

 If Linearization is enabled (internal Switch 1is ON), the calibration point must be at least 75% Full Scale Point.

To enter the calibration point:

- 1. Access the "CALPt" parameter if it is not already displayed.
- 2. The display will show the current calibration point with the first digit(s) flashing. For first time setup, the calibration point will be the same as the full scale point entered.
- 3. Press **W179** to change the value of the first digit.
- 4. When the desired value is displayed,

to move to the next

press digit.

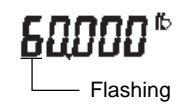

# EALPE

5. Set the value of all digits in the same manner until the desired Calibration Point is displayed.

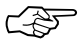

You may set the Calibration Point equal to the Full Scale Point (if it is not already) with one button by

pressing \_\_\_\_\_.

To exit the Program Constants menu

and store your settings, press

SEtUP will be displayed.

again to return to the weigh-

and

ing mode.

Press

# Chapter 4: Setting Program Options

Program Options are I 10 features that you can customize for your specific requirements. These include the weighing units you wish to use, averaging level for your environment, RS232 configuration and the auto shut-off timer.

They are accessed from the Setup mode and arranged in three menus:

- Averaging Level
- Unit Selection
- Auto Shut-Off Timer and RS232

Program Options may be changed at any time without having to recalibrate the I 10.

# **Averaging Level**

Averaging level compensates for vibration or excessive air currents on the load receiver. During operation, the indicator continually takes weight readings from the load cell. Successive readings are then digitally processed to achieve a stabilized display. Using this feature, you specify how much processing you need.

Select one of four averaging levels using the adjacent table as a guide.

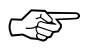

This feature does not affect the accuracy of the unit.

To view or change the averaging level:

1. Press and hold **TATE** to access the Setup mode.

Release when "SEtUP" is displayed.

- Press CN TERM to access Averaging Level. The current Averaging Level setting will be displayed.
- 3. Repeatedly press until the desired setting is displayed.
- Press to accept the displayed setting and return to the Setup mode.

To return to the weighing mode, press when "SEtUP" is displayed, or proceed to another program option.

# RL.

- A.L. 0 reduced stability; display will update every 200 milliseconds
- A.L. 1 normal stability; display will update every 200 milliseconds
- A.L. 2 increased stability; display will update every 400 milliseconds
- A.L. 3 maximum stability; display will update every 800 milliseconds

AL. 0 AL. 1 AL. 2 AL. 3

# **Unit Selection**

The I 10 permits you to display weight in pounds, kilograms, a programmable custom unit, and to count parts. To enable or disable various weighing units and parts counting, use the following procedure.

## **Pounds and Kilograms**

1. Press and hold to access the

TARE

Setup mode.

Release displayed.

Press unit Selec-

when "SEtUP" is

UNITS

tion.

2.

First "SEL" will be displayed, then the pounds unit indicator along with its current status (On or OFF).

- 3. To change the status, press
- To accept the displayed status, press
- 5. When **THE** is released the next unit indicator (kilograms) will be displayed.

Set each indicator ON or OFF in the same manner.

| lb | Pounds    |
|----|-----------|
| kg | Kilograms |

c\* Custom Units

- PC\* Parts Counting
  - \* Not available for Legal For Trade installations.

Dn<sub>g</sub> <sup>™</sup> DFF<sup>™</sup> If you turn Custom Units or Parts Counting ON, refer to the following sections before proceeding.

If they are turned off;

press **Tare** when "SEtUP" is displayed to return to the weighing mode, or proceed to another program option.

## **Custom Units**

If Custom Units is turned ON, you must program the custom unit before you can turn Parts Counting ON or OFF.

 Appendix 1 provides additional information on custom units including the conversion factors for several commonly used weighing units.

To program a custom unit, it must first be defined in terms of the calibration unit:

1 Custom Unit = Conv. Factor x Cal. Unit

**Example 1 -** You wish to display weight in grams and the I 10 is calibrated in kilograms:

1 gram = .001 kilograms Conversion Factor = 00.001

**Example 2 -** You wish to display weight in tons and the I 10 is calibrated in pounds:

1 ton = 2,000 pounds Conversion Factor = 2000.0

Once you determine your custom unit conversion factor, use the following procedure to program it. 35

- 1. Turn Custom Units ON, then press to accept the ON status.
- 2. When the current custom unit decimal position will be displayed.
- To change the position of the decimal point, press
- 4. When the decimal point is in the correct position, press to accept it.
- 5. When the is released,

"CFACt" will flash then the current conversion factor will be displayed with the first digit(s) flashing.

6. Enter your conversion factor using the front panel buttons as follows:

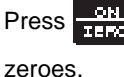

to reset display to all

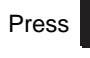

to increment flashing

digit(s).

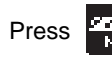

to shift to next digit.

When all digits have been set, press to accept the displayed conversion factor and proceed to the Parts Counting indicator. Fress UNITS to shift decimal point.

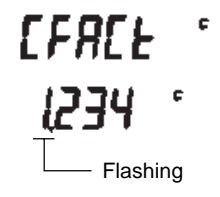
#### **Parts Counting Error Level**

If Parts Counting is turned ON, you will be required to enter a parts counting error level. This is the level of accuracy you consider acceptable for parts counting results. The adjacent table lists error levels you can choose from.

EXAMPLE: With 5% selected, 100 parts on the load receiver may yield a displayed count from 95 to 105 parts.

If you will be using a container to hold parts for counting, you must set the parts counting error level to OFF.

Chapter 6 contains additional information on using the parts counting mode.

To select a parts counting error level or to disable the feature:

- 1. Turn Parts Counting ON, then press to accept the ON status.
- 2. When the is released, "PCErr" will flash then the current status (ON or OFF) will be displayed.
- 3. To change the status, press
- UNITS
- 4. When the desired status is displayed, press **TATE** to accept it.

| PEErr « | Z |
|---------|---|
|---------|---|

| OFF    | disables error level limits |
|--------|-----------------------------|
| Er0.1  | ±0.1% acceptable error      |
| Er0.25 | ±0.25% acceptable error     |
| Er0.5  | ±0.5% acceptable error      |
| Er1.0  | ±1.0% acceptable error      |
| Er2.5  | ±2.5% acceptable error      |
| Er5.0  | ±5.0% acceptable error      |

- On Poz OFF Poz

 If OFF was selected, "SEtUP" will be displayed when the is released indicating that Unit Selection is complete.

You can press **Tare** to return to the weighing mode, or proceed to another program option.

If ON was selected, the current parts counting error level will be displayed.

## Er50 PCZ

- To change the error level, repeatedly press until the desired level is displayed.
- 7. Press to accept the displayed error level.
- When the is released, "SEtUP" will be displayed indicating that Unit Selection is complete.

You can press **Tare** to return to the weighing mode, or proceed to another program option.

## Auto Shut-Off Timer and RS232 Parameters

The automatic shut-off timer can be enabled to turn the I 10 off if it is idle for a specified period of time. Being idle means no switch depressions, weight changes or RS232 input.

The RS232 parameters enable you to configure the RS232 interface for communication with other devices such as printers, computers, etc.

To view or change these parameters:

Press and hold TATE to access the Setup mode.

Release when "SEtUP" is

displayed.

2. Press **Fritt** to access the Auto

Shut-off/RS232 parameters.

#### AUTO SHUT-OFF TIMER

3. When CETHE is released,

the words "Shut" then "OFF" will be briefly displayed, followed by the current timer setting.

The timer may be set to one of the selections in the adjacent table.

| A_On  | disables auto shut-off;<br>I 10 will remain on |
|-------|------------------------------------------------|
| OFF-2 | I 10 turns off after 2 minutes                 |
| OFF-5 | I 10 turns off after 5 minutes                 |
| OFF-9 | I 10 turns off after 9 minutes                 |
|       |                                                |

Shut

- To change the setting, repeatedly press until the desired setting is displayed.
- Press The to accept the displayed setting and proceed to the RS232 parameters.

#### **RS232 PARAMETERS**

- When the is released, "rS232" will be displayed followed by its current setting (ON or OFF).
- 7. To change the setting, press until the desired setting is displayed.
- Press to accept the displayed setting.

If RS232 is set to OFF, the I 10 will

return to the Setup mode when

is released.

If RS232 is set to ON, proceed with the following to set the parameters.

## r 5232

#### **Auto Print** Ruto Pr int When **TATE** is released. the words "Auto" then "Print" will be Off: disables Auto-Print; data is output displayed followed by one of the only upon request settings in the adjacent table. **On Stability:** data is output whenever I 10 changes from an unstable to stable condition Continuous: data is output continuously; speed is based on baud rate Interval: data is output at specified 10. To change the setting, press number of display updates; frequency of updates is the setting selected in UNITO averaging level

11. Press to accept the dis-

played setting.

9.

If On Stability was selected, continue with step 12.

If Interval was selected, proceed to step 15.

If Off or Continuous was selected, proceed to step 18.

#### Selecting On Stability - "StAb"

12. If "StAb" is selected, the words "ZErO" then "bAnd" will be displayed followed by the current setting. ON or OFF

> Zero band restricts transmission if the change in load is less than 10 divisions.

13. To change the setting press

UNITO

14. To accept the displayed setting,

TARE press

NFF SEAP Cont intEr

22-0 ЬЯлд

#### Selecting Interval - "IntEr"

15. If "IntEr" is selected, the current interval will be displayed with one digit flashing. The interval is shown in terms of display updates. "int10" means that data will be output every 10 display updates.

> The duration of display updates is determined in the averaging level option. For example, if averaging level is set to 1, the display is updated every 200 milliseconds. An interval setting of 10 would cause data to be output every 2 seconds.

16. To change the interval, use the front panel buttons as follows:

Press to increment flashing digit(s).

Press

to shift to next digit.

Press **CR** to reset display to original setting.

17. To accept the displayed setting, press T-4--

#### **Baud Rate**

18. When **TATE** is released,

"bAud" will flash followed by the current baud rate setting. Baud rate may be set to 300, 1200 or 9600.

- 19. Repeatedly press until the desired baud rate is displayed.
- 20. Press **TARE** to accept the setting.

# Flashing

## **b**Rud

#### Address

- 21. When the is released, "Adr" will flash followed by its current setting, ON or OFF.
- 22. To change the status press

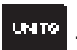

- 23. To accept the displayed status, press
- 24. If the address is set to ON, the current address will be displayed when the is released.

This will be a 2-digit number between 00 and 99 with the first digit flashing. To change the address, use the front panel buttons as follows:

Press to increment flashing digit(s).

Press 2

to shift to next digit.

Press to reset display to original setting.

25. When the desired address is displayed, press units to accept it and return to the Setup mode.

To return to the weighing mode, press when "SEtUP" is displayed, or proceed to another program option.

#### WHEN TO USE THE ADDRESS

When multiple indicators or scales are used in a system where they share the same RS232 link, the address feature allows you to assign an identifying number to each unit. The number you assign will be sent along with other data when the indicator responds to a print command.

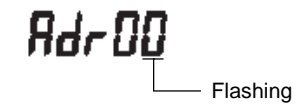

#### FACTORY CALIBRATED BENCH SCALES

If your I 10 is part of a factory calibrated bench scale setup (-C0 model number suffix), the weights listed below are recommended to perform calibration.

| MODEL    | CAL WT. (lbs) |
|----------|---------------|
| LB30-C0  | 30            |
| LB60-C0  | 60            |
| PL100-C0 | 100           |
| PL150-C0 | 150           |
| WB10-C0  | 10            |
| WB25-C0  | 25            |
| WB25-C0  | 25            |
| WB50-C0  | 50            |
|          |               |

## Chapter 5: Calibration

The I 10 must be calibrated after Program Constants have been initially set, and when any of the Program Constants are changed (see Chapter 3 - Program Constants). Calibration is accessed from the Setup mode.

Before beginning calibration you will need to have the following items on hand:

- a calibration weight equal to the Calibration Point entered in the Program Constants menu (see Chapter 3)
- If linearization will be performed, a weight equal to 1/2 of the Calibration Point will also be required
- the screwdriver which was provided with the I 10 (not required for factory calibrated bench scales; -C0 models).
- Ś

 Only 2 point calibration is available for Legal For Trade installations.

The rear cover of the I 10 must be removed before calibrating if the SETUP switch is set to OFF. Refer to Chapter 1 if needed.

### **Gain Jumper**

The gain setting for the I 10 must match the sensitivity of the load receiver being used. Gain can be set for one of three levels; 1 mV/V, 2 mV/V or 3 mV/V. Gain is set at 2 mV/V when originally shipped.

Place the gain jumper in the appropriate position on the rear panel for the desired gain setting (see diagram).

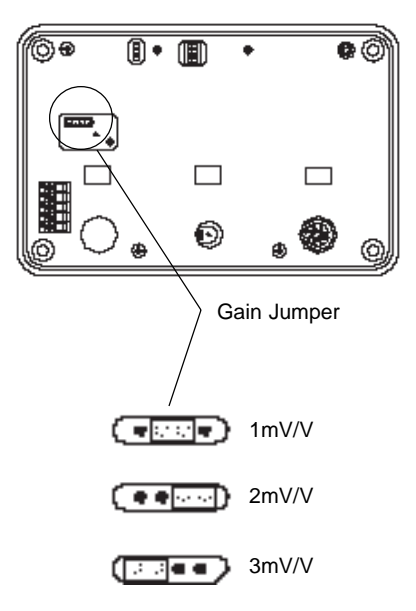

### **Linearization Switch**

If linearization is to be performed (3 point calibration), Switch 1 on the rear panel must be in the ON position. For 2 point calibration, it should be OFF.

3 point linearization is NOT available for Legal For Trade applications.

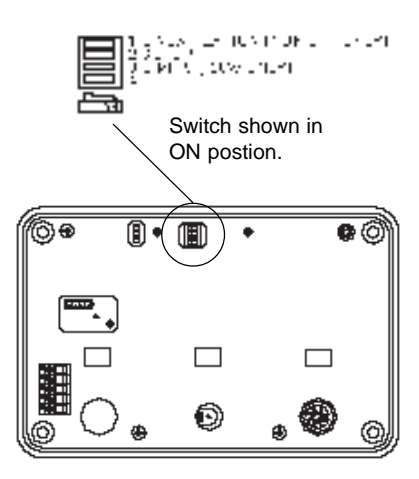

### **Calibration Procedure**

Make sure there is no load on the platform.

- 1. Press and hold **THE** to access the Setup mode.
  - Release when "SEtUP" is displayed.
- 2. Press and hold TATE until "CAL" is

displayed, then release it.

#### **Dead Load Adjustment**

3. When the is released,

"dLOAd" will be displayed, then the current dead load setting.

 If dead load is "good", then "CAL 0" will be displayed. Proceed to step 5.

> If dead load is displayed as a percentage, for example "dL3.5%", it must be adjusted to be between 0.5% and 3.0% as follows:

> Using the screwdriver provided, turn the dead load adjustment potentiometer **clockwise to increase** or **counterclockwise to decrease** the displayed value.

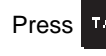

to enter the dead load.

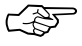

If deadload reads "ErrLo", turn potentiometer **clockwise** until percent sign (%) appears, then adjust between 0.5% and 3.0%. dLOAd 900d CAL 0

r Al

dL 35 -

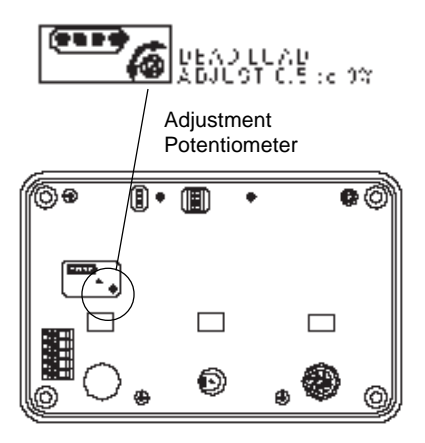

#### Calibration

5. When "CAL 0" is displayed, press

"buSY" will be displayed briefly followed by "CAL F" if 2 point calibration is being performed, or "CAL L" if 3 point linearization is being performed.

6. For 2 point calibration, place a weight equal to the Calibration Point on the

load receiver, then press and proceed to step 9.

For 3 point linearization, place a weight equal to 1/2 the Calibration Point on the load receiver, then press **Tare** and continue with step 7.

- 7. "buSY" will be displayed briefly, then "CAL F" will be displayed.
- 8. Place a weight equal to the Calibra-

tion Point on the load receiver, then

press 1472 .

9. "buSY" will be displayed briefly, then "good", then "SEtUP".

When "SEtUP" is displayed, the I 10 is calibrated.

Press

to return to the weighing

mode.

EAL D

Ъ.59 Г.Я. F

or [AL L

ьобу CAL F

6059 900d

## Chapter 6: Weighing, Parts Counting and Printing

The weighing units and modes available to you depend on which ones were enabled using the *Unit Selection* feature (see Chapter 4).

### Selecting a Weighing Unit or Parts Counting

To select one of the available weighing

units for use, repeatedly press until the desired indicator appears on the display.

If the desired indicator does not appear, refer to *Unit Selection* in Chapter 4.

### Weighing

- 1. Select the desired weighing unit.
- 2. If necessary, press

a zero reading on the display.

to obtain

- 3. Place the object(s) to be weighed on the load receiver.
- 4. Read the weight on the display.

### Taring

When weighing material or objects that must be held in a container, taring enables the indicator to save the container's weight in memory, and subtract it from the gross weight on the load receiver.

1. Press to obtain a zero read-

ing on the display.

2. Place an empty container on the load receiver and read its weight on the display. Notice that the GROSS indicator is ON.

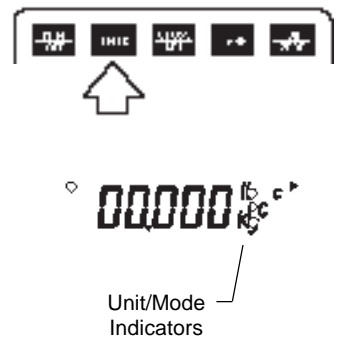

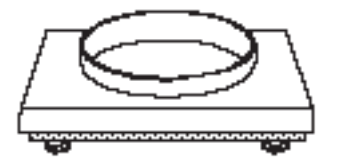

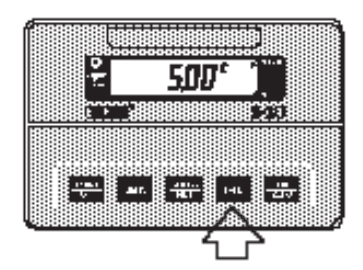

#### 3. Press TATE

The display will show zero and the NET indicator will turn ON. The container's weight will be stored in memory.

 Add the material to be weighed to the container. As material is added, its NET weight will be displayed.

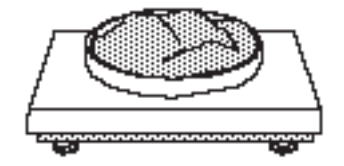

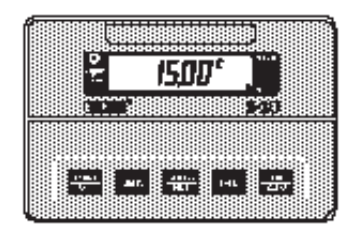

5. To view the combined weight of the

material and container (gross

weight), press

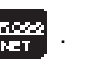

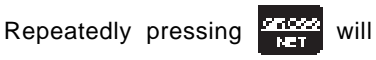

cause the display to switch between

the gross and net weight.

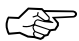

The combined weight of the material and container must not exceed the capacity of the load receiver.

### Parts Counting

Parts Counting mode must first be enabled in the Unit Selection menu before it can be used. See Unit Selection in Chapter 4.

In this mode, the I 10 calculates and displays the quantity of parts you place on the load receiver. Since the indicator determines the quantity based on the average piece weight of a single part, all parts must be reasonably uniform in weight.

To perform parts counting, use the following procedure:

- If you will be using a container to ~F hold parts on the load receiver, "PC Err" in the Unit Selection menu must be set to OFF.
  - Repeatedly press until "Con" 1.

F nn 🕫

is displayed along with the parts counting indicator.

2. If a container is being used, place it on the load receiver.

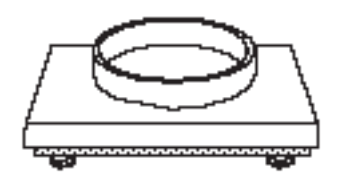

- Press 3. TARE
- is released, "Add05" When TAPE 4. will be displayed.

The indicator needs a sample of the parts to use as a reference for counting. The factory setting for the sample size is 5 parts, but this can be changed to any value between 5 and 99.

צמגגת

5. To change the sample size, use the front panel buttons as follows:

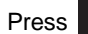

to increment the flash-

ing digit.

Press

to proceed to the next

digit.

Press to reset the number to

the minimum sample size allowed

(5 pieces).

6. Place the sample number of pieces

on the load receiver, then press

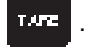

7. The I 10 will calculate the average piece weight based on the net weight of the sample, and then display the number of parts on the load receiver.

If "AddXX" is displayed, the sample is too small to provide results within the selected error level ("PCErr" in the Unit Selection menu - Chapter 4). "XX" represents the number of parts needed to provide a sufficient sample.

Add the required number of parts

and press

 Add parts to the container as desired and read the quantity on the display.

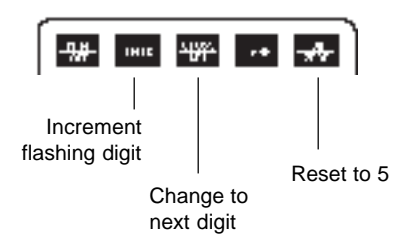

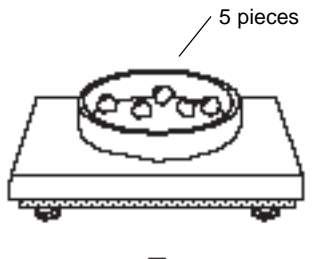

<u>5</u> pc

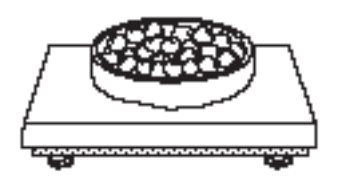

**32** ∾

9. To display the net weight of the parts on the load receiver, press

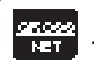

Pressing

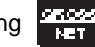

a second time will

display the GROSS weight (container and parts).

Pressing **NET** a third time will display the quantity again.

10. To exit or restart parts counting, press and hold until "Con" is displayed.

Press to exit parts counting and change to another weighing mode, or return to step 2 to restart parts counting.

### Printing

The RS232 interface may be used with a printer, computer or other output device. To output display data at any time,

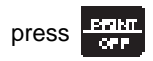

The output format is illustrated under the "P" command in the RS232 COMMAND TABLE in Chapter 7. For more information on printing and using the RS232 interface, refer to *Auto Shut-off/RS232 Menu* in Chapter 4, and *RS232 Interface* - Chapter 7.

## Chapter 7: RS232 Interface

I 10 Indicators are equipped with a bi-directional RS232 compatible interface for communication with printers and computers.

When the I 10 is connected directly to a printer, displayed data can be output at any time by simply pressing the PRINT button, or by using the Auto Print feature.

Connecting the I 10 to a computer enables operation from the computer, as well as receiving data such as displayed weight, weighing mode, stability status, etc.

This chapter describes the hardware and software provided with the I 10.

#### Hardware

Connection to the interface is made using the 8-pin DIN receptacle on the rear of the I 10. The pinout and pin connections are shown on the security plate label.

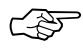

The I 10 will not output data unless pin 3 is held in an ON state (+3 to +15 VDC). Interfaces not utilizing the CTS handshake may tie pin 3 to pin 1 to defeat it.

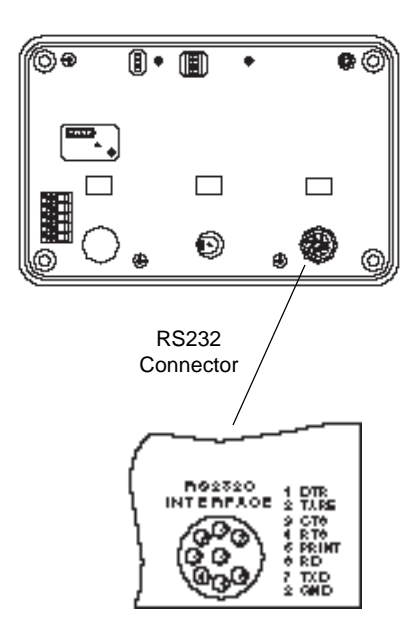

#### **Output Formats**

Data output can be initiated in one of three ways: 1) by pressing PRINT; 2) using the Auto Print feature; 3) sending a "P" command from the computer. The output format is illustrated in the RS232 command table (under "P") which follows.

### **RS232 Commands**

All communication is accomplished using standard ASCII format. Only the characters shown in the following table are acknowledged by the I 10. Any other commands, control characters or spaces are ignored.

Commands sent to the I 10 must be terminated with a carriage return (CR) or carriage return-line feed (CRLF). For example, a tare command should appear as shown in the adjacent diagram. Data output by the I 10 is always terminated with a carriage return-line feed (CRLF).

**Communication Parameter Settings** 

| Baud Rate: | 300, 1200 or 9600 selectable in Print menu |
|------------|--------------------------------------------|
| Start Bit: | 1                                          |
| Data Bits: | 7                                          |
| Parity:    | None                                       |
| Stop Bits: | 2                                          |
| 1          |                                            |

TARE COMMAND

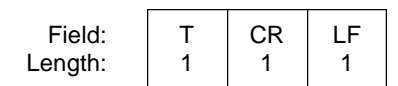

#### Command Character Description ? Print current mode Field: Mode Net Stab Adr CR LF and stability status Length: 3 1 1 1 2 1 1 00 to 99 Blank if stable "? " if unstable N = NetG = Gross lb, kg, C or PC Т Same effect as pressing TARE button Μ Same effect as pressing UNITS button Р Print display data Field: Pol Weight Mode Net Stab Adr CR LF Length: 1 7 1 3 1 1 1 2 1 1 Same as "?" blank if positive Displayed weight sent command "-" if negative right justified w/lead zero blanking. Ζ Rezeroes the I 10 Ν Same effect as pressing GROSS/NET button #G Go To Mode "#" where "#" = 0, 1, 2 or 3 as follows: 0 = lb, 1 = kg, 2 = custom unit, 3 = parts countingW or Send Gross Weight: The I 10 will automacitcally switch to GROSS weight SGW reading, then ouput display data. #A Set Averaging Level to "#": # Value 200 milliseconds w/no filtering 0 1 200 milliseconds with filtering 2 400 milliseconds with filtering 3 800 milliseconds with filtering ##D Set Address to "##" where "##" is from 01 to 99. 00 disables the feature.

#### **RS232 COMMAND TABLE**

| Command<br>Character | Description                                                                                                    |           |  |
|----------------------|----------------------------------------------------------------------------------------------------|-----------|--|
| #0                   | Set Auto Shut-off Timer to "#": # Value                                                                                  |           |  |
|                      | 0                                                                                                    | Always ON |  |
|                      | 1                                                                                                    | 2 minutes |  |
|                      | 2                                                                                                    | 5 minutes |  |
|                      | 3                                                                                                    | 9 minutes |  |
| С                    | Begin Calibration: Automatically accesses calibration menu and begins.<br>Display messages are output via the interface. |           |  |
| S                    | Saves all menu selections made via the interface. I 10 outputs the message "Data Saved" when completed.                  |           |  |
|                      | If this command is not used after making menu changes, changes will not be stored when I 10 is turned off.               |           |  |
| V                    | Output software version number, for example: 98100-77 V1.0.                                                              |           |  |

#### **RS232 COMMAND TABLE (Continued)**

## Chapter 8: Legal For Trade Sealing

When the I 10 is installed in a Legal ForTrade application, it must be sealed as explained in this chapter to prevent unauthorized changes to setup and calibration data.

## Setup and Calibration Restrictions

When LFT is selected in the program constants menu, the following parameter settings are automatically restricted by the software:

- Auto-Zero Tracking may be set at 0.6, 1 or 3.
- Only pounds and/or kilograms may be used.
- RS232 Auto Print may be set to "At" (OFF) or "StAb" (output on stability) only.
- Display resolution may be set to a maximum of 10,000 divisions.
- Calibration is restricted to 2 Point Calibration.

Verify that the I 10 has been configured according to these restrictions.

The I 10 capacity and readability must match that of the NTEP certified Class III or IIIL or Canadian Legal Metrology Branch General Class load receiver it will be used with.

### Labeling

Type the capacity and resolution on the capacity label provided in the accessory kit and affix it to the recess above the display.

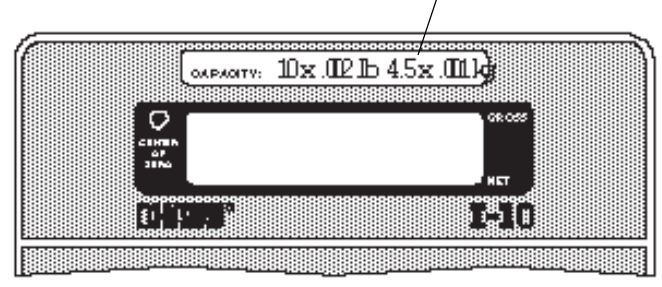

Label

### Sealing

After the I 10 and load receiver have been evaluated and approved by a Weights and Measures official, the I 10 may be sealed as follows:

 With the rear cover and security plate removed, set Switch 2 to the OFF position to disable access to menu settings.

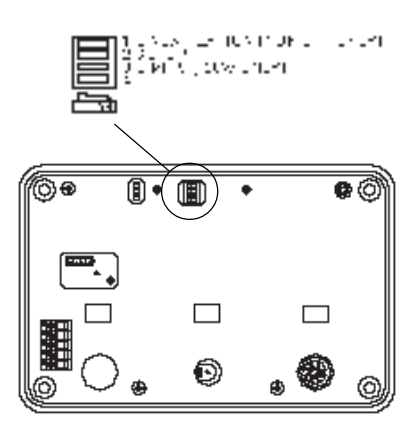

2. Install the security plate.

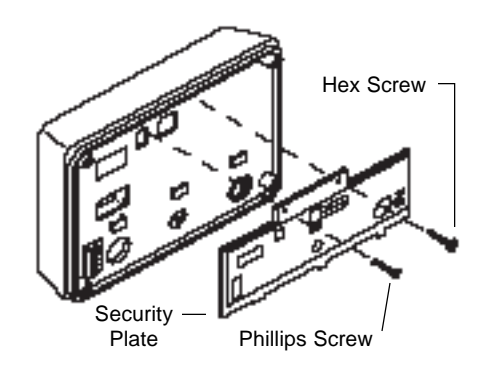

- 3. Pass the lead and wire seal through the holes in the hex screws located at the upper right of the security plate and chassis.
- 4. Replace the rear cover and mounting brackets.

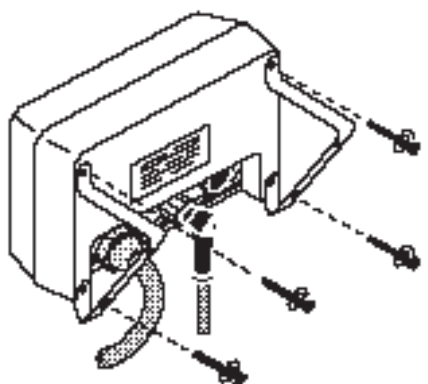

## Chapter 9: Troubleshooting

The information in this chapter is intended to help identify and correct errors that may be made in installing or operating the I 10. It includes:

- a troubleshooting chart
- a description of messages that may appear on the display
- information on proper care and maintenance

## Troubleshooting

| SYMPTOM                                                         | PROBABLE CAUSE(S)                                                                                       | REMEDY                                                                                          |
|-----------------------------------------------------------------|----------------------------------------------------------------------------------------------------|-------------------------------------------------------------------------------------------------|
| Unit will not turn on.                                          | Power cord not plugged in or properly connected.                                                        | Check power cord con-<br>nections.                                                              |
|                                                                 |                                                                                                    | Make sure adapter con-<br>nector is plugged all the<br>way into the indicator.                  |
|                                                                 | Batteries dead or not properly connected.                                                               | Check battery connector.<br>Replace alkaline batter-<br>ies or recharge nicad<br>batteries.     |
| Cannot zero indicator, or<br>will not rezero when<br>turned on. | Load on load receiver ex-<br>ceeds allowable zero %<br>entered in "ZERO" pa-<br>rameter of Program Con- | Remove load on load re-<br>ceiver to less than en-<br>tered zero %.                             |
|                                                                 | stants menu (see Chap-<br>ter 4).                                                                       | Change allowable zero<br>% in "ZERO" parameter<br>of Program Constants<br>menu (see Chapter 4). |
| Center of Zero display<br>indicator erratic or does             | Load receiver motion or<br>disturbances exceed                                                          | Remove disturbances or reduce motion.                                                           |
| on load receiver.                                               | center of zero chiend.                                                                                  | Increase averaging level in AL menu.                                                            |
| Cannot display weight in desired weighing unit.                 | Desired unit not set to<br>ON in Unit Selection                                                         | Enable desired unit (see<br>Chapter 5).                                                         |
|                                                                 | menu.                                                                                                   | Only KG and LB are avail-<br>able when LFT is set to<br>ON.                                     |
| Unable to tare (front<br>panel or RS232 com-<br>mand).          | Display is negative.                                                                                    | Remove load, zero indi-<br>cator, replace load and<br>tare again.                               |

| SYMPTOM                                                  | PROBABLE CAUSE(S)                                          | REMEDY                                                                                                    |
|----------------------------------------------------------|------------------------------------------------------------|----------------------------------------------------------------------------------------------------|
| RS232 not working.                                       | RS232 communication<br>parameters set up incor-<br>rectly. | Verify communication parameters.                                                                                                    |
|                                                          | Cable connections.                                         | Check cable connec-<br>tions.                                                                                                    |
| Unable to calibrate unit.                                | Load cell disconnected.                                    | Check connections.                                                                                                    |
|                                                          | Incorrect zero adjust-<br>ment.                            | Check dead load in cali-<br>bration menu.                                                                                                    |
|                                                          | Improper gain setting.                                     | Check jumper.                                                                                                    |
| Random segments dis-<br>played or display "locks<br>up". | Microprocessor lock-up.                                    | Depress and hold down<br>OFF key until unit turns<br>off (about 10 seconds),<br>then turn ON again. If<br>unsuccessful or condi-<br>tion persists, unit must<br>be serviced. |

## **Error Messages**

| DISPLAYED<br>MESSAGE | DESCRIPTION                                                                                                    |
|----------------------|----------------------------------------------------------------------------------------------------|
| LobAt                | Batteries are too weak to display weight values.                                                                                                    |
| UnCAL                | Invalid checksum of non volatile memory; unit must be set up for program constants and calibrated. If error remains, it indicates a hardware problem. Checksum is verified each time the I 10 is turned on. |
| ErrLo                | Underload condition. Dead load weight is less than dead load during calibration.                                                                                                    |
| ErrHi                | Weight is beyond 105% of full scale capacity.                                                                                                    |
| PCErr                | Parts counting error. See Chapter 6.                                                                                                    |
| Err0                 | Invalid memory checksum; indicates hardware error. Checksum is verified each time the I 10 is turned on.                                                                                                    |
| Err2                 | Indicates overrange of A/D converter. Usually caused by over weight condition beyond"ErrHi".                                                                                                    |
| Err3                 | RS232 Communication error - Invalid command sent.                                                                                                    |
| Err5                 | Internal value is too large to display. Check Program Constants menu or Custom Units Conversion Factor.                                                                                                    |
| Err7                 | No weight units are enabled. See Chapter 4.                                                                                                    |
| tohi                 | Calibration/Linearization Error. Weight may have been added during calibration procedure when no load should be on load receiver.                                                                           |
| toLo                 | Calibration/Linearization Error. Incorrect weight placed on load receiver during calibration procedure.                                                                                                    |

#### **Care and Maintenance**

To keep your I 10 operating properly, observe the following:

- Remove the power pack before cleaning.
- DO NOT USE CHEMICALS OF ANY KIND WHEN CLEANING. Use only a damp cloth and mild detergent for cleaning. Abrasives may damage the display window.
- Be careful not to scratch the display window.
- Do not allow any liquid to flow inside the I 10.

### **Service Information**

If the troubleshooting section does not resolve or describe your problem, you will need to contact an authorized Ohaus Service Agent. For Service assistance in the United States, call Ohaus Corporation toll-free at (800) 526-0659. An Ohaus Product Service Specialist will be available to help you.

## Chapter 10: Specifications, Replacement Parts and Accessories

### **SPECIFICATIONS**

| MODEL                            | l 10                                                |
|----------------------------------|-----------------------------------------------------|
| Capacity (lb/kg)                 | to 199,999*                                         |
| Graduation (readability) (lb/kg) | 0.00001 to 50*                                      |
| Displayed resolution             | 1:10,000 LFT or 1:40,000 maximum*                   |
| Weighing modes                   | lb, kg, custom unit, parts counting*                |
| Over range capacity              | Capacity plus 3%                                    |
| Stabilization time               | 3 seconds                                           |
| Auto-zero tracking capture range | OFF, 0.6, 1 or 3 divisions*                         |
| Zeroing range                    | 2%, 4% or 100% of capacity*                         |
| Internal resolution              | 1:110,000                                           |
| Operating temperature            | 32° to 104°F/0° to 40°C                             |
| Operating humidity range         | 10 to 95% RH                                        |
| Span calibration                 | push button (10 to 100% of load receiver            |
|                                  | capacity)*                                          |
| Load cell excitation voltage     | 5 V dc                                              |
| Load cell input sensitivity      | 1, 2, or 3 mV/V                                     |
| Load cell drive                  | 60mA at 5V (drive up to four 350 ohm load           |
|                                  | cells)                                              |
| Display (in/cm)                  | LCD (0.6/1.5 high)                                  |
| Power requirements               | AC adapter: 100, 120, 220, 240, V ac 50/            |
|                                  | 60 Hz or 6 alkaline "C" batteries or NiCad          |
|                                  | batteries                                           |
| Typical battery life             | 500 hours with one load cell                        |
|                                  | 225 hours with four load cells                      |
| Dimensions (W x H x D) (in/cm)   | 7.5 x 2.8 x 5/19 x 7.1 x 12.7                       |
| Net weight (lb/kg)               | 2.5/1.2                                             |
| Shipping weight (lb/kg)          | 4/1.9                                               |
| * User selectable                |                                                     |
|                                  |                                                     |
| Environmental classification     | NEMA 1, IP40                                        |
| NIST                             | NIST HB44 Class III and IIIL n <sub>max</sub> 10000 |

| NIST                                          | NIST HB44 Class III and IIIL n <sub>max</sub> 10000 |
|-----------------------------------------------|-----------------------------------------------------|
|                                               | NTEP Certificate of conformance 88-081 A1           |
| COLUMN AND AND AND AND AND AND AND AND AND AN |                                                     |
| Electrical ratings                            | 100/120VUL1910CSAC22.2 no. 66 and 107               |
| (for power adapter only)                      | 220V (Euro)/240V (UK) IEC 380                       |
|                                               | 240V (Australian) IEC 950                           |
| Canadian weights and measures                 | General class notice of approval                    |
| number                                        | no. S.WA. 4469                                      |

## **Replacement Parts**

| DESCRIPTIC | <u>N</u>                                             | OHAUS<br><u>PART NO.</u>                     |
|------------|------------------------------------------------------|----------------------------------------------|
| AC Adapter | (100 V ac)<br>(120 V ac)<br>(220 V ac)<br>(240 V ac) | 90524-59<br>90524-58<br>90524-60<br>90524-61 |

### Accessories

| DESCRIPTION                              | OHAUS<br><u>PART NO.</u> |
|------------------------------------------|--------------------------|
| Wall Mount Accessory Kit Painted         | 77688-01                 |
| Wall Mount Accessory Kit Stainless Steel | 76972-00                 |
| Tower Accessory Kit                      | 77689-02                 |
| Tower Accessory Kit Stainless Steel      | 78177-01                 |
| NiCad Rechargeable Battery Accessory Kit | 77015-00                 |
| RS232 8 pin DIN Connector                | 90675-01                 |
| Base Mount Accessory Kit Painted         | 78187-01                 |
| Base Mount Accessory Kit Stainless Steel | 78187-02                 |
|                                          |                          |

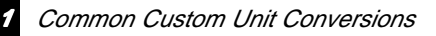

## Appendix 1: Common Custom Unit Conversions

The table on the following page lists several commonly used conversion factors for the custom unit feature.

#### **Conversion Factors**

Keep in mind that the load receiver being used must have the appropriate capacity and resolution for the desired custom unit.

The I 10 automatically adjusts the custom unit graduations so that the custom unit divisions do not exceed the calibrated divisions. For example, a 50 x 0.01 lb scale has 5000 divisions. The I 10 will display ounces for the custom unit as 800 x 0.2 oz, or 4000 divisions.

| Desired<br>Custom Unit | I 10<br>Calibration Unit | Custom Unit<br>Decimal Point Position | Conversion<br>Factor |
|------------------------|--------------------------|---------------------------------------|----------------------|
| Tons                   | Pounds                   | ·_                                    | 2000.0               |
| Ounces                 | Pounds                   |                                       | 0.0625               |
| Ounces Troy            | Pounds                   |                                       | 0.0686               |
| Pounds Troy            | Pounds                   | ·                                     | .82286               |
| Grams                  | Pounds                   | ·                                     | .00220               |
| Grams                  | Kilograms                |                                       | 0.0010               |
| Metric Tons            | Kilograms                |                                       | 1000.0               |

#### **Limited Warranty**

Ohaus products are warranted against defects in materials and workmanship from the date of delivery through the duration of the warranty period. During the warranty period Ohaus will repair, or, at its option, replace any component(s) that proves to be defective at no charge, provided that the product is returned, freight prepaid, to Ohaus.

This warranty does not apply if the product has been damaged by accident or misuse, exposed to radioactive or corrosive materials, has foreign material penetrating to the inside of the product, or as a result of service or modification by other than Ohaus. In lieu of a properly returned warranty registration card, the warranty period shall begin on the date of shipment to the authorized dealer. No other express or implied warranty is given by Ohaus Corporation. Ohaus Corporation shall not be liable for any consequential damages.

As warranty legislation differs from state to state and country to country, please contact Ohaus or your local Ohaus dealer for further details.
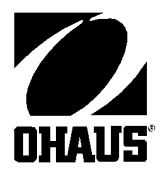

Ohaus Corporation 29 Hanover Road, Florham Park, NJ 07932, USA Tel: (973) 377-9000, Fax: (973) 593-0359

With offices worldwide.

P/N 76959-04 © Ohaus Corporation 1993, 1999, all rights reserved.